## 文件名稱:Banner 圖文樣式操作說明

更新日期:20210708

撰寫人:計網中心

一. 前台 Banner 圖文呈現範例如下:

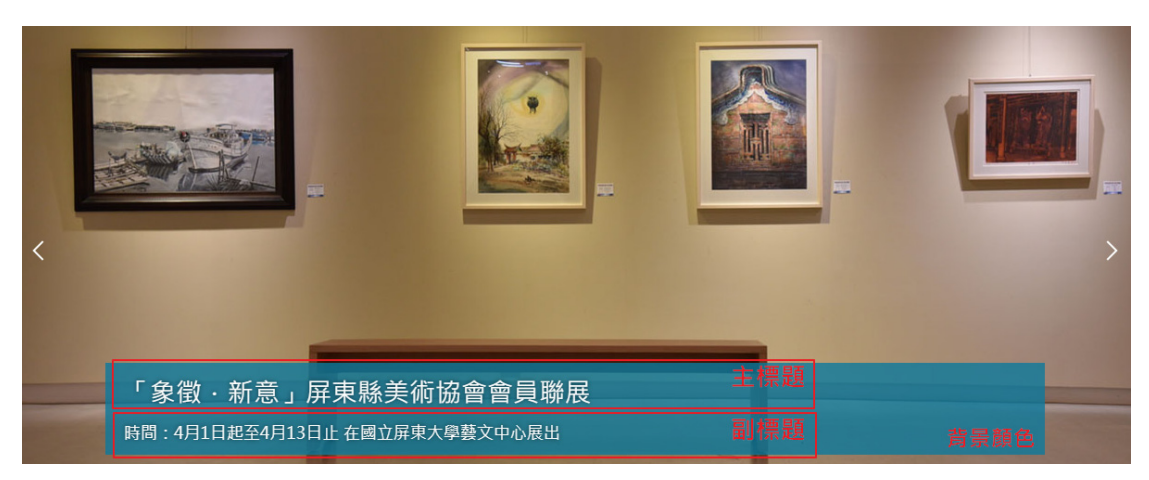

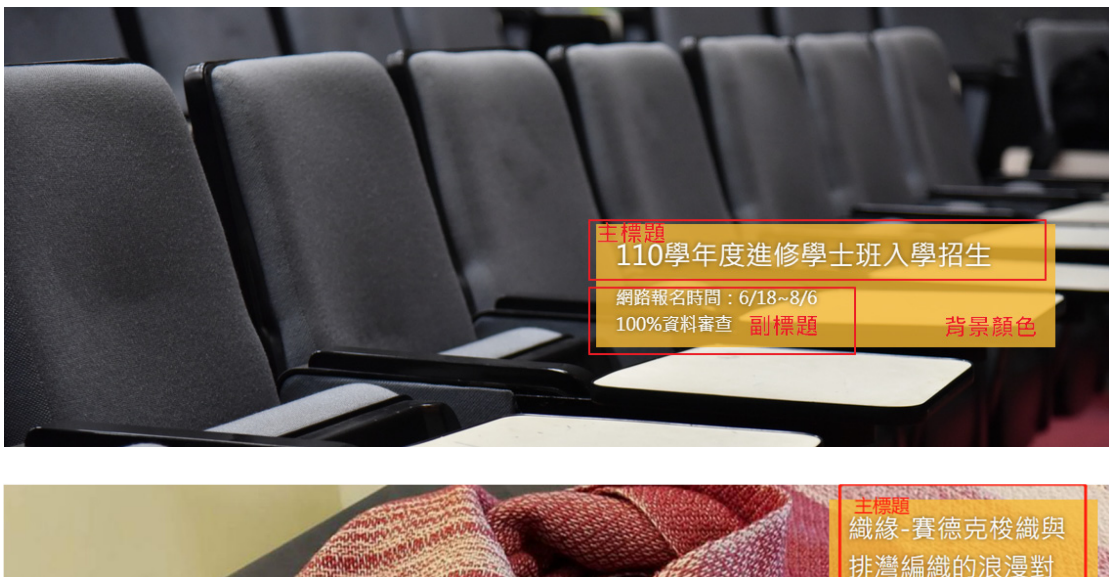

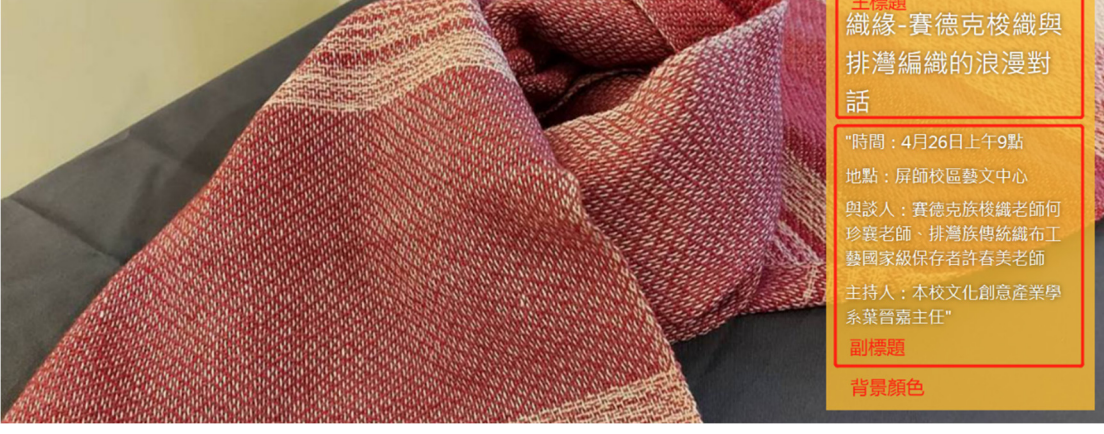

二. 有關 BANNER 圖片選擇: 需統一切割為 1200\*480 像素(px)的圖片 (配合秘書室「識別系統重整規畫案」並於新版網頁版型設計工作會議決議 統一本校各版型之 Banner 橫幅長寬尺寸為 1200\*480 像素)

- 三. 操作介面
  - 廣告編號:自訂編號,每張圖編號不可重複 廣告模組:選擇圖片所在分類,例如 banner

| 基本資料 陳列樣王 | ť        |
|-----------|----------|
| ★廣告編號:    |          |
| ★廣告模組:    | 請選擇    ▼ |

2、 上傳檔案:選擇 1200\*480 像素的圖片

| 上傳·<br>選擇檔案 未選擇性的檔案 | 上傳: | 選擇檔案 | 未選擇任何檔案 |  |
|---------------------|-----|------|---------|--|
|---------------------|-----|------|---------|--|

- 3、 連結網址:若 Banner 有連結網址, 可填上。
- 4、背景顏色:設定文字背景色塊顏色,可選擇預設"黃色"、"藍綠色",或是可用自定顏色選取。如下圖

| 新增廣告資料           |                                         |          | ×        |
|------------------|-----------------------------------------|----------|----------|
| 基本資料陳列樣式         | 2<br>V                                  |          |          |
| 連結網址:            | ( 4++                                   | 點選次數:    |          |
| 新視窗開啟:           | (ntup://) ) ) ) 建译更新<br>〇 是 · • • 否     | _        |          |
| 背景顏色:            | <ul> <li>○黃色 ○藍緑色 ○自定<br/>運色</li> </ul> |          |          |
| 顯示主標題:           | ○是 ●否                                   |          |          |
| 主標題(圖片說明):       | 字數限制依樣式而異,請精簡                           |          |          |
| 副標題:             | ●純文字 ○ HTML                             |          |          |
| 次则冲亡士.           | 次州市六口田.                                 | 次約 374 1 | 业终,工资    |
| 資料建业者:<br>資料修改者: | 資料建立日期:<br>資料修改日期:                      | 員科辞組:    | <u> </u> |
|                  | 新增並返回新增                                 | 取消       |          |

5、顯示主標題:可設定是否要顯示主標題。若您有主標題要呈現於前台,請勾選是。

\*若您勾選否,且副標題也留空白,則不會出現文字與色塊,將呈現 純圖片的 Banner,但您填寫的主標題,仍會以滑鼠移上 Banner 時無 障礙替代文字呈現。 6、 主標題(圖片說明):填寫主標題時,字數限制依樣式不同,請依樣式 精簡文字內容。如下圖:

| 編輯廣告 - 5   |                                                                   | ×    |
|------------|-------------------------------------------------------------------|------|
| 基本資料 陳列樣式  | t                                                                 |      |
|            | 原始尺寸:1200 X 480                                                   |      |
| 上傳:        | 選擇檔案 沒有選擇檔案                                                       |      |
| 連結網址:      | https://www.epochtimes.com/b5/21/4/26/n129064结<br>( http://) 選擇連結 |      |
| 新視窗開啟:     | ○是 ◉否                                                             | - 11 |
| 背景顏色:      | #F8BC36 ● 黃色 ○ 藍綠色 ○ 自定 選色                                        |      |
| 顯示主標題:     | ◎ # ○否                                                            |      |
| 主標題(圖片說明): | 織場-賽德克梭織與排灣編織的浪漫對話                                                |      |
| 副標題:       | ®ाळ <del>∿</del> ≂ ीµтм                                           |      |

- 7、 副標題:可以自訂文字換行。填寫時可使用純文字或是使用 HTML 編輯器。
  - i. 純文字模式時,您只要在要換行的地方按下 enter 即可換行。如 下圖:

| · 編輯廣告 - 5                                                                                       | ×    |
|--------------------------------------------------------------------------------------------------|------|
| 基本資料 陳列樣式                                                                                        |      |
| ( http://) 選擇運語                                                                                  |      |
| 新視窗開啟: 〇是 ⑧ 否                                                                                    |      |
| 背景顏色: #F8BC36 ● 黃色 ○ 藍綠色 ○ 自定 選色                                                                 | 1    |
| 顯示主標題: ◎是 ○否                                                                                     |      |
| 主標題(圖片說明): 織場-賽德克梭織與排灣編織的浪漫對話                                                                    |      |
| 副標題: ● 純文字 ○ HTML                                                                                | - 11 |
| 時間:4月26日上午9點<br>地點:屏師校區養文中心<br>與談人:賽德克族梭織老師何珍襄老師、排灣族傳統織布工藝國<br>家級保存者許春美老師<br>主持人:本校文化創意產業學系業晉嘉主任 |      |
| 資料建立者: heimavista 資料建立日期: 2021-07-05 10:31:29 資料群組: admin 狀態: ]                                  | E常   |
| 資料修改者: heimavista 資料修改日期: 2021-07-06 10:25:27 [繁體] 简体   Engl                                     | ish  |
| 儲存 儲存並返回 另存 取消                                                                                   |      |

 8、陳列樣式:設定圖片文字說明內容擺放位置。不同樣式可呈現文字行 數不同,可依照文字內容選取適合的樣式。
 \*主標題與副標題,字數與行數限制依樣式不同,請依樣式精簡文字 內容。

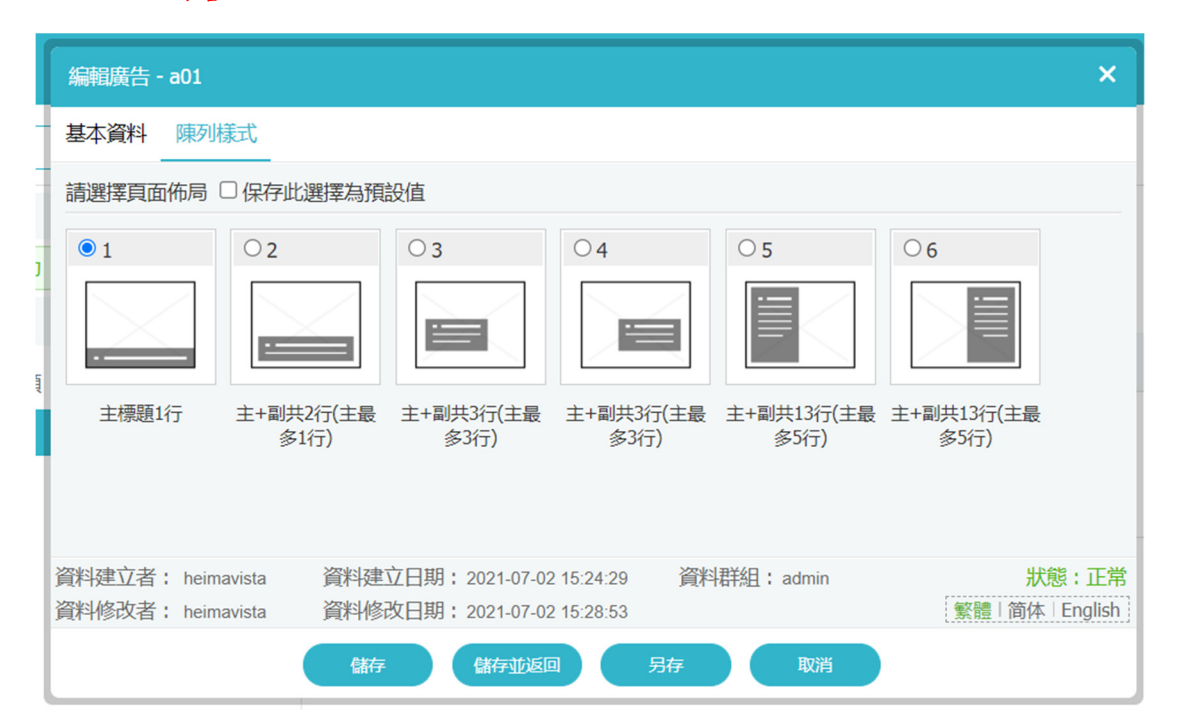

| 樣 式 編 號 | 樣式1   | 樣式2                                 | 樣式3                                 | 樣式4                                 | 樣式5                                    | 樣式 6                                 |
|---------|-------|-------------------------------------|-------------------------------------|-------------------------------------|----------------------------------------|--------------------------------------|
| 說明      | 主標題1行 | 主標題<br>+副標題<br>共2行<br>(主標題<br>最多1行) | 主標題<br>+副標題<br>共3行<br>(主標題<br>最多3行) | 主標題<br>+副標題<br>共3行<br>(主標題<br>最多3行) | 主標題<br>+副標題<br>共13 行<br>(主標題<br>最多5 行) | 主標題<br>+副標題<br>共13行<br>(主標題<br>最多5行) |